# Browser und Erweiterungen

## Wahl des Browsers

#### Empfohlener Webbrowser: Mozilla Firefox

Diese Anleitung bezieht sich auf die Desktop-Version von Firefox 81. Die Einstellungsmöglichkeiten und Menüführung in den Mobil-Versionen können abweichen. In der Android-Version werden bisher nur einige wenige Add-ons unterstützt - darunter sind allerdings uBlock Origin, NoScript, HTTPS Everywhere und Decentraleyes. Die iOS-Version aufgrund Einschränkungen durch Apple keine Add-ons.

- Für Linux, Windows und macOS: https://www.mozilla.org/de/firefox/new/
- Für Android & iOS: https://www.mozilla.org/de/firefox/mobile/
- In F-Droid [Android] als **Fennec F-Droid**: <u>https://f-droid.org/de/packages/org.mozilla.fennec\_fdroid/</u>

# Einstellungen

**≡ Menübutton** → *Einstellungen* → *Startseite* (Unterpunkt *Neue Fenster und Tabs*): Startseite und neue Fenster: Leere Seite; Neue Tabs: Leere Seite

**≡ Menübutton** → *Einstellungen* → *Startseite* (Unterpunkt *Inhalte des Firefox-Startbildschirms*): alle nicht benötigten Elemente deaktivieren (insb. Empfehlungen von Pocket)

#### = Menübutton → *Einstellungen* → *Suche*:

*Suchvorschläge anzeigen* deaktivieren, unter Ein-Klick-Suchmaschinen weitere Suchmaschinen hinzufügen z.B. MetaGer.de, Startpage.com, DuckDuckGo.com, Qwant.com und *Standardsuchmaschine* ändern

**≡** Menübutton → *Einstellungen* → *Datenschutz* & *Sicherheit*:

Seitenelemente blockieren:

- Benutzerdefiniert auswählen:
  - Cookies: Aktiviert; Alle Cookies von Drittanbietern auswählen
  - Inhalte zur Aktivitätenverfolgung: aktiviert; In allen Fenstern
  - Heimliche Digitalwährungsberechner (Krypto-Miner): aktiviert
  - Identifizierer (Fingerprinter): aktiviert
- Websites eine "Do Not Track"-Information senden: Immer

Cookies und Website-Daten:

• Cookies und Website-Daten beim Beenden von Firefox löschen: aktiviert

Zugangsdaten und Passwörter:

 Fragen, ob Zugangsdaten und Passwörter für Websites gespeichert werden sollen: deaktiviert. Für alle gängigen Linux/Windows/macOS gibt es den Passwortmanager KeePassXC: <u>https://www.keepassxc.org/</u>, für Android KeePassDX: <u>https://www.keepassdx.com/</u>, für iOS Keepassium: <u>https://keepassium.com</u>. • Alarme für Passwörter, deren Websites von einem Datenleck betroffen waren: deaktivieren

Chronik (optional):

- Firefox wird eine Chronik nach benutzerdefinierten Einstellungen anlegen
- Optional: *Die Chronik löschen, wenn Firefox geschlossen wird*: aktiviert; Details siehe **Einstellungen**

Datenerhebung durch Firefox und deren Verwendung:

- Firefox erlauben, Daten zu technischen Details und Interaktionen an Mozilla zu senden: deaktiviert
- Firefox das Installieren und Durchführen von Studien erlauben: deaktiviert

Sicherheit:

• **Gefährliche und betrügerische Inhalte blockieren** (Google Safe Browsing): deaktivieren (dadurch werden im Zweifel keine Daten an Google gesendet)

# Erweiterungen / Add-ons & Plugins

**= Menübutton**  $\rightarrow$  *Add-ons*  $\rightarrow$  Suchleiste oben rechts *Auf addons.mozilla.org suchen*  $\rightarrow$  Name des Add-Ons eingeben, Enter-Taste drücken:

(alle Add-ons können auch für die Ausführung in privaten Fenstern erlaubt werden)

- uBlock Origin (von Raymond Hill) blockiert Werbung und Tracker
- LocalCDN (von nobody42) ersetzt beim Seitenaufruf Frameworks von externen Online-Anbietern durch lokale Varianten. Alternativ kann unter Android auch Decentraleyes (von Thomas Rientjes) verwendet werden.
- **HTTPS Everywhere** (von EFF Technologists) ruft Websites über eine verschlüsselte Verbindung auf, falls möglich
- **Cookie AutoDelete** (von CAD Team) löscht Cookies automatisch nach dem Schließen von Browserfenstern und -tabs (die Einstellung "Automatisches Aufräumen" muss nach Installation aktiviert werden)

Add-ons und Einstellungen für Fortgeschrittene:

- NoScript (von Giorgio Maone) blockiert die Ausführung von aktiven Inhalten und JavaScript-Programmen (Falls die manuelle Auswahl der Scripte zu mühselig ist, kann die Option "*Top-Level Seiten vorübergehend auf VERTRAUENSWÜRDIG setzen"* gewählt werden; Fortgeschrittene können in den Einstellungen alle Inhalte verbieten und die Whitelist leeren)
- Smart Referer (von meh., Alexander Schlarb) entfernt Referer;
- **uBlock Origin:** unter Einstellungen des Add-ons
  - unter *Privatsphäre* die Option *Freigabe* der lokalen IP-Adresse via WebRTC verhindern aktivieren (**ACHTUNG**: Videokonferenzdienste auf Basis von WebRTC wie z.B. BigBlueButton und Jitsi Meet werden nicht mehr korrekt funktionieren)
  - unter Privatsphäre die Option CSP-Berichte blockieren aktivieren
  - unter Standardverhalten die Option Externe Schriftarten blocken aktivieren

- im Tab *Filterlisten* nach Bedarf die noch fehlenden Einträge unter *Werbung*, *Privatsphäre* und *Belästigungen* aktivieren
- Weitere Einstellungen, siehe Blog von Mike Kuketz: <u>https://www.kuketz-blog.de/firefox-ublock-origin-firefox-kompendium-teil2</u>
- **uMatrix** (von Raymond Hill) unterbindet alle Drittanbieteraufrufe. (**ACHTUNG**: Die Entwicklung von uMatrix ist kürzlich eingestellt worden.)

#### Adobe Flash Player

• Deinstallieren oder Deaktivieren (*Shockwave Flash* unter *Add-ons* → *Plugins*)

Wirkung der Einstellungen und Add-ons überprüfen:

- Das Add-on **Lightbeam 3.0** (von Princiya) zeigt von welchen Drittanbietern Inhalte nachgeladen werden (eine dauerhafte Aktivierung des Add-ons ist nicht ratsam, da es langsam ist)
- ≡ Menübutton → Web-Entwickler → Netzwerkanalyse zeigt beim Laden einer Website alle Anfragen als Liste

# **Tor-Browser**

Der Tor-Browser ist ein modifizierter Firefox, der über das Tor-Netzwerk im Internet surft – Erweiterungen zum Schutz der Privatsphäre sind bereits installiert. Zusätzliche Add-ons oder gleichzeitige Benutzung eines VPNs können die Anonymität gefährden. Weitere Informationen und Download unter: <u>https://www.torproject.org/de/</u>

Bitte beachtet die hilfreiche Dokumentation, da eure Anonymität im Tor-Netzwerk vor allen Dingen von eurem Surf-Verhalten abhängt: <u>https://wwwn.torproject.org/docs/documentation.html.e</u> (Englisch)

### Sonstiges

Um zu sehen wie datenschutzfreundlich eine spezielle Webseite ist, kann die URL mit dem Webdienst **Webbkoll** geprüft werden: <u>https://webbkoll.dataskydd.net/de/</u>

Wie gut der eigene Browser gegen Fingerprinting geschützt ist, kann man anhand des Webdienstes **Panopticlick** der EFF herausfinden: <u>https://panopticlick.eff.org/</u>

Wer dem ISP nicht vertraut, kann den datenschutzfreundlichen und **zensurfreien DNS-Server** von Digitalcourage auf dem eigenen Computer, Smartphone oder Router eintragen. IP: **46.182.19.48** (IPv4) bzw. **2a02:2970:1002::18** (IPv6). Weitere Informationen unter <u>https://digitalcourage.de/support/zensurfreier-dns-server</u>